# システムアップデートガイド

## システムアップデートについて

本製品はシステムのアップデート機能を提供しています。最新の システムにアップデートすることで、最適なパフォーマンスを実 現し、最新の拡張機能を入手できます。

### ご利用上の注意

モバイルデータ通信を利用して本製品からインターネットに接続するとき、ご利用の回線のご契約内容に応じたデータ通信料が発生します。特にOSアップデートの場合、大容量のデータ通信が発生します。

- アップデート前にデータのバックアップをされることをおす すめします。
- ・十分に充電してからアップデートしてください。電池残量が少ない場合や、アップデート途中で電池残量が不足するとシステムアップデートに失敗します。
- 電波状態をご確認ください。電波の受信状態が悪い場所では、 システムアップデートに失敗することがあります。
- システムアップデートに失敗したときや中止されたときは、シ ステムアップデートを実行し直してください。
- システムアップデートに失敗すると、本製品が使用できなくなる場合があります。本製品が使用できなくなった場合は、UQスポット/auショップ/au Styleもしくはトヨタ au取扱店(一部ショップを除く)にお持ちください。
- 海外利用中は、システムアップデートの機能を利用できない場合があります。
- システムアップデート中は操作できません。110番 (警察)、 119番 (消防機関)、118番 (海上保安本部)、157番 (お客さまセンター)へ電話をかけることもできません。また、アラームなども動作しません。
- 『取扱説明書』、『システムアップデートガイド』(本書)の記載内 容を守らないことにより生じた損害に関して、当社は一切責任 を負いません。
- 万一、システムアップデート中に不具合が生じた場合、それによって生じた付随的な損害(記録内容の変化/消失、事業利益の損失、事業の中断など)に関して、当社は一切責任を負いません。

#### システムをダウンロードしてアップデートする

## ■通知からアップデートする

システムのアップデートが必要な場合に通知パネルにアップ デートの通知が表示されます。

- 1. 画面左上からステータスバーを下にスワイプ(フリック)
- 2.ソフトウェアアップデートの通知を選択
- 以降は画面の指示に従って操作してください。

# 新しいシステムがあるかを確認してアップ デートする

1.ホーム画面を左にスライド→[設定]→[デバイス情報]→[MIUI バージョン]

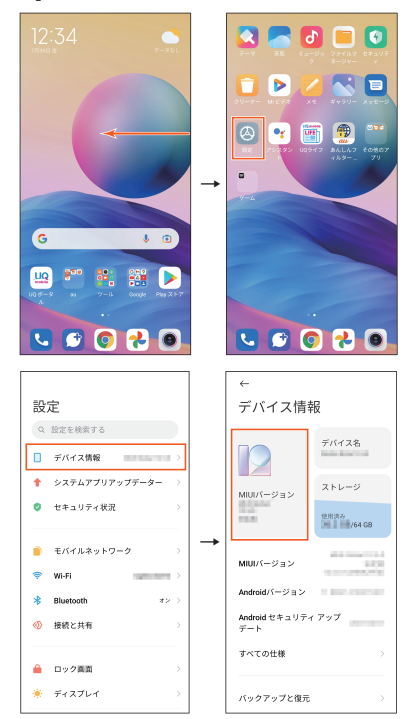

- アップデートをチェック]
  アップデートがあるかを確認します。
- 3.[再開]

アップデートのインストール中の画面が表示されます。ダウ ンロードが完了したら画面の指示に従って操作してください。

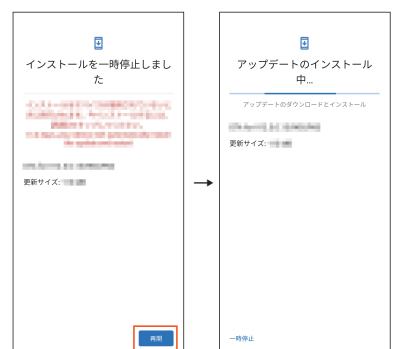

#### <u>I memo</u>

- ◎ ご利用のWi-Fi<sup>®</sup>回線の状態によっては、利用可能なネット ワークの自動検索を行い、Wi-Fi<sup>®</sup>からモバイルによる通信 に切り替わることがあります。この場合、当初意図したもの とは異なるデータ通信料が発生することがありますのでご 注意ください。
- ◎ システムのアップデートが必要な場合は、UQ mobileホームページなどでお客さまにご案内させていただきます。詳細内容につきましては、UQスポット/au ショップ/au StyleもしくはUQ mobileお客さまセンターまでお問い合わせください。また、Redmi Note 10 JEをより良い状態でご利用いただくため、システムのアップデートが必要なRedmi Note 10 JEをご利用のお客さまに、KDDIからのお知らせをお送りさせていただくことがあります。